SECCIÓN DE INFORMACIÓN. UNIDAD DE INFORMACIÓN Y REFERENCIA BIBLIOGRÁFICA GUÍAS DE AYUDA

BiblioUBU

UNIVERSIDAD DE BURGOS BIBLIOTECA UNIVERSITARIA

## SCOPUS: Descarga masiva de archivos en pdf

Los pasos que debemos seguir para realizar una descarga de archivos desde la base de datos SCOPUS mediante la opción Download con el navegador Google Chrome:

1. Seleccionar los artículos que vamos a descargar. Pinchar en download (hay un límite máximo)

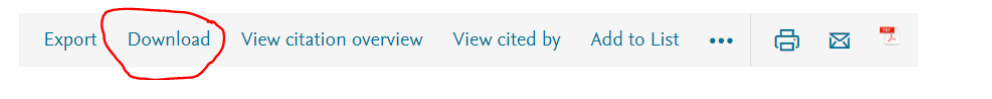

2. Si obtenemos el error que se muestra a continuación, hay que Ejecutar el control

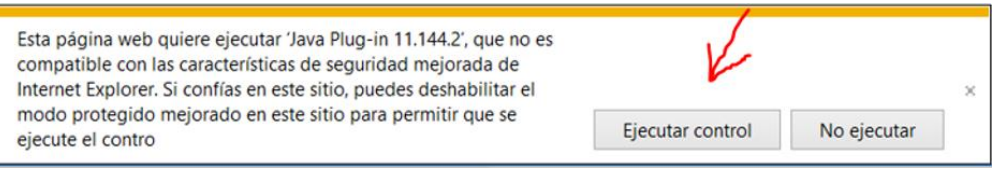

3. Puede dar el error que se muestra a continuación, hay que actualizar java

| Ø | Se ha bloqueado Java(TM) porque está obsoleto y debe | V          |                   | × |
|---|------------------------------------------------------|------------|-------------------|---|
|   | ¿Qué riesgo existe?                                  | Actualizar | Ejecutar esta vez |   |

4. A continuación aparece una pantalla "Scopus document Download Manager" que me permite Añadir la extensión de SCOPUS a mi navegador (un botón que se instalará en el la barra de

|                                                                                                    |                                                                                                    |                                                                                                    |                                                                                                    | 1                                                                                                    |
|----------------------------------------------------------------------------------------------------|----------------------------------------------------------------------------------------------------|----------------------------------------------------------------------------------------------------|----------------------------------------------------------------------------------------------------|----------------------------------------------------------------------------------------------------|
| web store                                                                                                    | ¿Q<br>Do                                                                                                    | uieres instalar "Scopus Doci<br>wnload Manager"?                                                                                                    | ument SC                                                                                                    | referenciau                                                                                                    |
| ome Web Store SCO ofreddo ****                                                                                                    | Pue<br>Pue<br>Pue<br>Pue<br>Pue<br>Pue<br>Pue<br>Pue                                                                                                    | ede:<br>Leer y modificar todos los datos d<br>visites<br>Comunicarse con sitios web coope                                                                                                    | e los sitios web que<br>erativos                                                                                                    | COMPROBANDO                                                                                                    |
| DESCRIPCIÓN GENERAL                                                                                                    | OPINIONES 2-                                                                                                    | Añadir exte                                                                                                    | nsión Cancelar                                                                                                    | G+                                                                                                    |
| Scopus                                                                                                    | Grand Gurren                                                                                                    |                                                                                                    |                                                                                                    |                                                                                                    |
|                                                                                                    |                                                                                                    | Alerts Lists Helno SciVala                                                                                                    | ien Ginesty 🗸 📃                                                                                                    |                                                                                                    |
| ir 2,414 docum                                                                                                    |                                                                                                    | Alexte 11te Adein or SerVel -                                                                                                    | rien Ginesty ↓<br>×results View 11 DataSearch                                                                                                    | Download PDF files directly from<br>Scopus!                                                                                                    |
| TITLE ARS KEY ("togetile and<br>TITLE ARS KEY ("togetile and                                                                                       | SC  The Scopus Document Download Mar<br>We created a fat and lightweight solution for th                                                                                                    | nager requires an extension (0)                                                                                                    | results View 11 DatsSearch                                                                                                    | Download PDF files directly from<br>Scopus J<br>Scopus Document Download Manager is a<br>free browser extension enabling download<br>functionality in Scopus.                                                                                                    |
| TITLE ADD ALL ("Separate and<br>F Edit ID Server & Server<br>Search within reading                                                                 | C<br>SC<br>The Scopus Document Download Ma<br>We cented a first and lightenight solution for<br>Citic the butten lefters to download the outerail                                                                                                    | nager requires an estension ③<br>the Cherne browser.<br>on                                                                                                    | x results View 11 DataCounch r(signare)                                                                                                    | Compatible Contra dispositive<br>Download PDF files directly from<br>Scopus Document Download Manager is a<br>free browser extension enabling download<br>functionality in Scopus.<br>This extension saves you the hassle of<br>visiting individual publisher web sites to f                                                                                                    |
| 2,414 docum                                                                                                    | SC + O                                                                                                    | nager requires an extension ③<br>to Courne broase.<br>or                                                                                                    | rendin Ver II beldaren<br>rende Ver II beldaren<br>riftigher:                                                                                                    | Compatible Contra dispositive<br>Download PDF files directly from<br>Scopus Document Download Manager is a<br>free browser extension enabling download<br>functionality in Scopus.<br>This extension saves you the hassle of<br>visiting individual publisher web sites to<br>download documents one by one. instead,<br>seamlessly connects to publisher websites<br>download fill lext PDFs directly from your                                                                                                    |
| 2,414 docum<br>TILLADE GY (Spettor and<br>✓ Edit © See @ See<br>Sector within module<br>Refine results<br>Tille © See<br>Year                      | The Scopus Document Download Ma<br>We could a fat all ight-adjust solutions for<br>Cit of the lother balawing the values<br>Cat extension<br>Mark 22 Cognitive architectures Reso<br>challenges                                                                                                    | nager requires an extension ③<br>the Ozene browses.<br>Lengths P., Laked, J.E., 2009<br>Regim, S.                                                                                                    | Constants     Constants                                                                                                    | Comparine Contra dispositive<br>Download PDF files directly from<br>Scopus<br>Scopus Document Download Manager is a<br>free browser extension enabling download<br>functionality in Scopus.<br>This extension saves you the hassle of<br>visiting individual publicher websites to<br>download documents one by one. Instead,<br>seamlessy connects to publicher websites<br>download full text PDFs directly from your<br>browser without needing to configure and<br>maintain a list of entitlements.                                                                                                    |
| 2,414 docum<br>TILE ADD 67 ( Spettor and<br>✓ Edit  See  Set<br>Service within multi-<br>Refine results<br>Team<br>Year<br>Year<br>2 2018<br>□ 202 |                                                                                                    | nager requires an extension ⊘<br>the Ozone browses.<br>In an and Langles P., Laled, J.F., 2008<br>Regres, S.                                                                                                    | Cend Ginestry v     w     end Ginestry v     v     end V     ver 31 Distorted      v     fullend     ver     cond ty     cond ty                                                                                                    | Compatible Control dispositive<br>Download PDF files directly from<br>Scopus<br>Scopus Document Download Manager is a<br>free browser extension enabling download<br>functionality in Scopus.<br>This extension saves you the hassle of<br>visiting individual publisher websites to<br>download documents one by one. Instead,<br>seamlessy connects to publisher websites<br>download full text PDFs directly from your<br>browser without needing to configure and<br>maintain a list of entitlements.                                                                                                    |
| 2,414 docum                                                                                                    | Except a construction of the second law of the second law of | nager requires an extension (*)<br>the Cherne broases,<br>the<br>anth insues and Langlog, P., Land, J.C., 200<br>Ragers, S.<br>Mishair Rulend documents DecKML SOLR/SON<br>Society Draws, W. SOLR/SON<br>N.A.<br>covers Draws, N.S. 2008/SON | rend Ginetity v<br>wake Vew 11 DataStants<br>Plagtent<br>render<br>render<br>ren | Compatible Contra dispositive  Download PDF files directly from Scopus  Scopus Document Download Manager is a free browser extension enabling download functionality in Scopus.  This extension saves you the hassle of visiting individual publisher web sites to download documents one by one. Instead, seamlessy connects to publisher web sites download full text PDFs directly from your browser without needing to configure and maintain a list of entitlements.  Stitu web  Stitu web Stitu web Stitu |

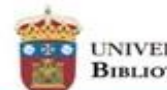

SECCIÓN DE INFORMACIÓN. UNIDAD DE INFORMACIÓN Y REFERENCIA BIBLIOGRÁFICA GUÍAS DE AYUDA

BiblioUBU

5. Volver a SCOPUS, refrescar el navegador, ver si se ha instalado el botón y volver a descargar los archivos. La pantalla que nos tiene que aparecer es la siguiente:

| Sco      | pus Document Download Manager                                                                                        | ×  |
|----------|----------------------------------------------------------------------------------------------------|----|
| i.       | Some documents may not download in full text due to restrictions on the publisher's side.                            |    |
| 1.<br>2. | Recent advancements and challenges in Solar Tracking Systems (STS): A review<br>Tracking integration for rooftop CPV |    |
|          | Downle                                                                                                    | ad |

- 6. Comenzará la descarga de archivos en pdf que nos indicará (según como tengamos configurado nuestro ordenador) donde queremos guardarlos.
  - a. El nº 1 indica que se ha descargado correctamente.
  - b. El nº 2 indica que este archivo no se puede descargar porque la biblioteca no tiene acceso.
  - c. El nº 3 es el pdf del archivo descargado.

| Scopus                                                                              |                                        |             | Search Sources                                                                                                    | Alerts Lists Help 🗸                                                                                                    | SciV          | Register >                                                                                                  | Login 💊 | / =           |
|-------------------------------------------------------------------------------------|----------------------------------------|-------------|----------------------------------------------------------------------------------------------------|----------------------------------------------------------------------------------------------------|---------------|----------------------------------------------------------------------------------------------------|---------|---------------|
| ,050 dc scor                                                                        | pus Document Downlo                    | ad Mana     | ger                                                                                                    |                                                                                                    |               |                                                                                                    | × ve    | w 53 DataSear |
| LE-ABS-KEY ( sur                                                                    | 1 full-text documents were             | successful  | ly downloaded as PDFs.                                                                                                    |                                                                                                    |               |                                                                                                    | - 1     |               |
| 'Edit 🖻 Save 1.                                                                     | Recent advancements and                | challenge:  | s in Solar Tracking Systems (STS): A review                                                                                                    | 1 _                                                                                                    |               | > Downloaded                                                                                                |         |               |
|                                                                                     | and the second second second           | 6           |                                                                                                    |                                                                                                    |               | and the set of the t                                                                                        |         |               |
| 2.<br>Search within resu                                                            | Tracking integration for ro            | oftop CPV   |                                                                                                    | ح -                                                                                                    | $\rightarrow$ | Check with publisher ↗                                                                                      |         | ~             |
| 2.<br>Search within resu                                                            | Tracking integration for ro            | oftop CPV   |                                                                                                    | ي -                                                                                                    | $\rightarrow$ | Check with publisher 7                                                                                      | one     | ~             |
| 2.<br>Search within re<br>fine results<br>mit to Exclusion                          | Tracking integration for ro            | oftop CPV   | Document title                                                                                                    | ے ۔<br>Authors                                                                                                    | Year          | Check with publisher 7                                                                                      | one     | Cited by      |
| 2.<br>Search within re<br>fine results<br>mit to Excluse                            | Tracking integration for ro            | oftop CPV   | Document title<br>Solar tracker for enhancement of the thermal efficient<br>of solar water heating system                                                                                                    | Authors<br>y Abdelghani-Idrissi, M.A.,<br>Khalfallaoui, S., Seguin, D.,                                                                                   | Year<br>2018  | Check with publisher 7<br>Doc<br>Source<br>Renewable Energy<br>119, pp. 79-94                               | one     | Cited by      |
| 2.<br>Search within re<br>fine results<br>mit to Exchance<br>rar<br>2018            | Tracking integration for ro<br>(7) >   | oftop CPV   | Document title<br>Solar tracker for enhancement of the thermal efficient<br>of solar water heating system                                                                                                    | Authors<br>y Abdelghani-Idrissi, M.A.,<br>Khalfallaoui, S., Seguin, D.,<br>Vernières-Hassimi, L.,<br>Leveneur, S.                                         | Year<br>2018  | Check with publisher 7<br>Do<br>Source<br>Renewable Energy<br>119, pp. 79-94                                | one     | Cited by      |
| 2.<br>Search within re<br>fine results<br>mit to Exclu-                             | (7) ><br>(124) >                       | oftop CPV   | Document title<br>Solar tracker for enhancement of the thermal efficient<br>of solar water heating system<br>View abstract > Full Text Related document                                                                                            | Authors<br>y Abdelghani-Idrissi, M.A.,<br>Khalfallaoui, S., Seguin, D.,<br>Vernikres-Hassimi, L.,<br>Leveneur, S.<br>s                                    | Year<br>2018  | Check with publisher 7<br>Do<br>Source<br>Renewable Energy<br>119, pp. 79-94                                | one     | Cited by<br>( |
| 2.<br>Search within re<br>fine results<br>mit to Exch<br>ar<br>2018<br>2017<br>2016 | (7) ><br>(124) ><br>(101) >            |             | Document title<br>Solar tracker for enhancement of the thermal efficient<br>of solar water heating system<br>View abstract V Full Text Related document                                                                                            | Authors<br>y Abdelghani-Idrissi, M.A.,<br>Khalfallaoui, S., Seguin, D.,<br>Vernières-Hassimi, L.,<br>Leveneur, S.<br>s                                    | Year<br>2018  | Check with publisher 7                                                                                      | one     | Cited by      |
| ar<br>2018<br>2017<br>2016<br>2015                                                  | (7) ><br>(124) ><br>(101) ><br>(100) > | • 0ftop CPV | Document title Solar tracker for enhancement of the thermal efficient of solar water heating system View abstract > Full Text Related document Techno-economic role of PV tracking technology in a hybrid PV-hydroelectric standalone power system | Authors<br>y Abdelghani-Idrissi, M.A.,<br>Khalfallaoui, S., Seguin, D.,<br>Vernières-Hassimi, L.,<br>Leveneur, S.<br>s<br>Shabani, M., Mahmoudimehr<br>J. | Year<br>2018  | Check with publisher 7<br>Source<br>Renewable Energy<br>119, pp. 79-94<br>Applied Energy<br>212, pp. 84-108 | one     | Cited b       |

© © © © Obra bajo licencia de Creative Commons Reconocimiento-NoComercial-Compartirlgual 4.0